## Livestream/Webcast mit MacOS

Mit Panopto ist es auch möglich, einen Livestream zu starten. Um mit einem Webcast/Livestream live zu gehen, legen Sie bitte einen Panopto-Ordner für Livestreams an oder wählen Sie einen bereits vorhandenen Panopto-Ordner aus, in dem der Livestream später gestreamt und hochgeladen werden soll. Der Vorteil eines separaten Ordners ist, dass Sie ihren Studierenden durch die Ordnerbeschreibung kommunizieren können, wann der Livestream startet, ohne es ihnen beispielsweise per Mail mitteilen zu müssen. Diese Beschreibung könnten Sie dann in Ihrem Rhythmus, z.B. wöchentlich aktualisieren.

In Ihrem ausgewählten Panopto-Ordner ist der Stream, sofern Sie möchten, auch noch im Nachhinein für die Studierenden sichtbar. Wie Sie diese Einstellung bei Bedarf ändern, erfahren Sie innerhalb der nachfolgenden Schritte.

Zum Starten eines Livestreams wählen Sie das Fenster "Erstellen" (1) an und klicken anschließend auf die Funktion "Neue Sitzung aufzeichnen" (2). Anschließend öffnet sich der Panopto-Recorder.

| in Ordner "Erklärvideos (ID: 1451091)" s       Q       Image: Constraint of the second second sec | Inhalt Info Videos Einstellungen           |                                                                                                |                          |
|----------------------------------------------------------------------------------------------------|--------------------------------------------|------------------------------------------------------------------------------------------------|--------------------------|
| Erklärvideos (ID: 1451091)       Neue Sitzung aufzeichnen       2         Sortieren nach: Name Dauer Datum •       Webrecorder BETA<br>Im Browser aufzeichnen       2                                                                                                    | in Ordner "Erklärvideos (ID: 1451091)" s Q | Erstellen -                                                                                    | Betrieben von<br>Panopto |
| Sortieren nach: Name Dauer Datum • Webrecorder BETA<br>Im Browser aufzeichnen                                                                                                    | Erklärvideos (ID: 1451091)                 | Neue Sitzung aufzeichnen<br>Über Ihren Mac- oder Windowscomputer aufzeichnen                   | < di ✿ ୬- ⊠              |
|                                                                                                    | Sortieren nach: Name Dauer Datum 🔻         | Webrecorder BETA<br>Im Browser aufzeichnen                                                     |                          |
| Cordner hinzufügen Medien hochladen Neue Sitzungen durch das Hochladen von Videos oder Audioinhalten erstellen                                                                                                    | Crdner hinzufügen                          | Medien hochladen<br>Neue Sitzungen durch das Hochladen von Videos oder Audioinhalten erstellen |                          |
| Dieser Ordner enthält keine Videos.                                                                                                    | Dieser Ordner enthält keine Videos.        | Playlist<br>Neue Video-Playlist erstellen                                                      |                          |
| In Erklärvideos (ID: 1451091) oder an andere                                                                                                    |                                            | Neuer Ordner<br>In Erklärvideos (ID: 1451091) oder an andere                                   |                          |

Die Benennung der Aufzeichnung und die Einstellung von Kamera und Mikrofon im Panopto-Recorder verlaufen gleich, wie zur Erstellung einer normalen Sitzungs-Aufzeichnung. Um daraus einen Livestream zu machen, klicken Sie auf das Feld "**Webcast**" (1) rechts oben. Ist das Feld mit einem Häkchen aktiviert, kann der Livestream gestartet werden.

Wenn sich der Panopto-Recorder geöffnet hat, haben Sie dort die Möglichkeit, den Ordner auszuwählen, in dem der beendete Stream gespeichert werden soll (1) sowie die Datei zu benennen (2). Die Aufteilung der Quellen in "Primary Source" (3/3.1.) und "Secondary Sources" (4/4.1/5) ist dieselbe wie zur Aufnahme einer ,normalen' Aufzeichnung.

Um nun einen Livestream zu erstellen, setzen Sie das Häkchen bei "**Webcast**" (unter der Ordnerauswahl (1) und der Benennung der Session (2)).

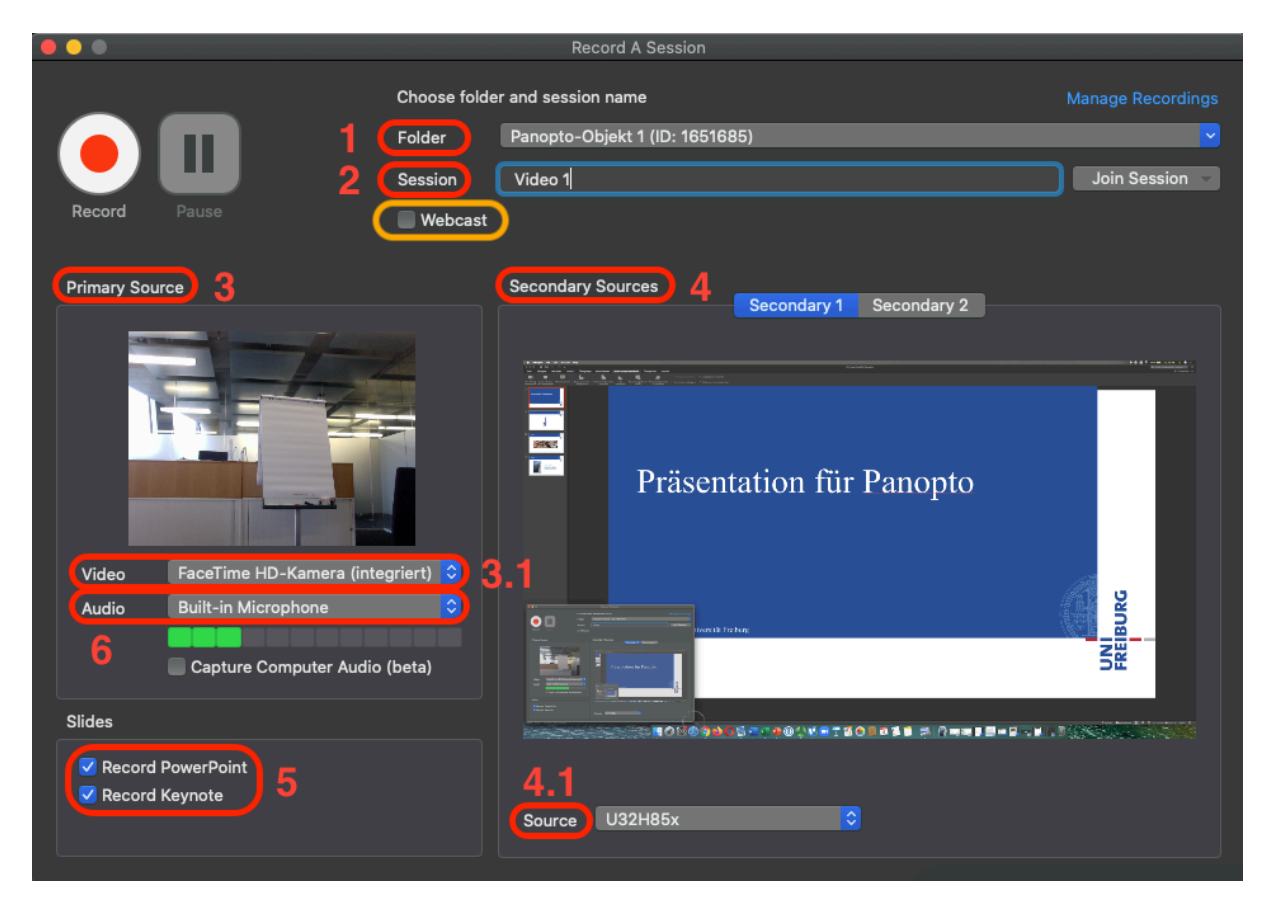

Sobald Sie auf "Record" klicken und damit den Livestream starten, wird ein Link generiert (1), den Sie über "Share" (2) mit Studierenden oder anderen ZuschauerInnen teilen können. Die Studierenden, die sich in Ihrem Ilias-Kurs eingeloggt haben, finden den Livestream aber auch auf normalem Weg über den Panopto-Ordner auf Ilias. Dann können Sie wie gewohnt die Präsentation starten (falls benötigt) und Ihren Vortrag beginnen.

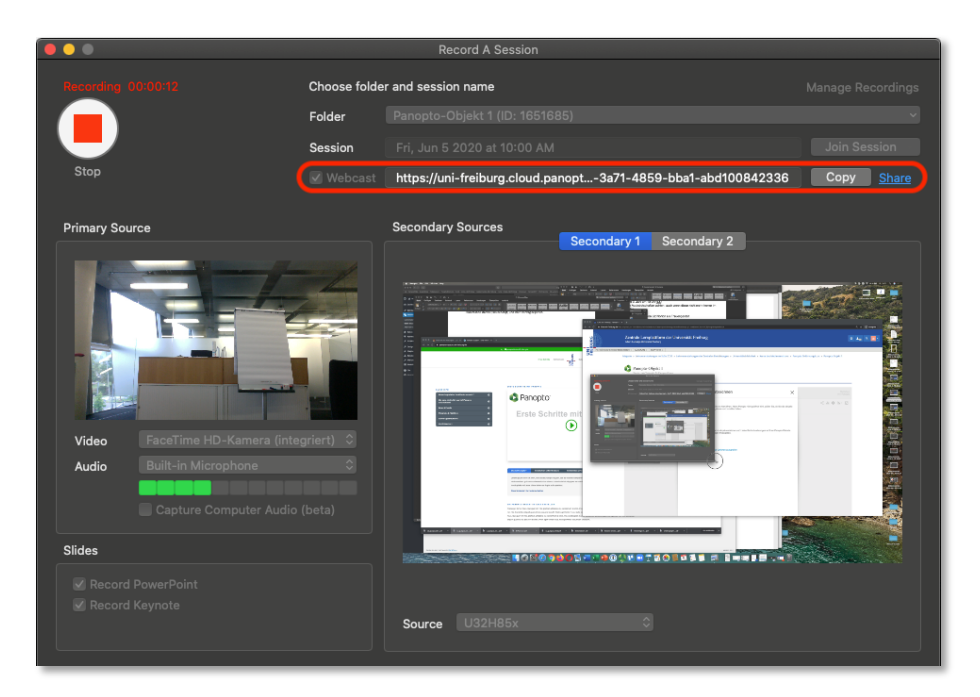

FREIBURG

Zum Beenden des Livestreams klicken Sie auf "Stop". Nun erscheint das Fenster "Webcast Complete". Hier sehen Sie nochmals den Namen der Datei bzw. können einen Namen und einen Zielordner vergeben. Wenn alles stimmt, können Sie auf "Done" klicken, sodass der Livestream fertiggestellt und in den Panopto-Recorder auf Ilias wird.

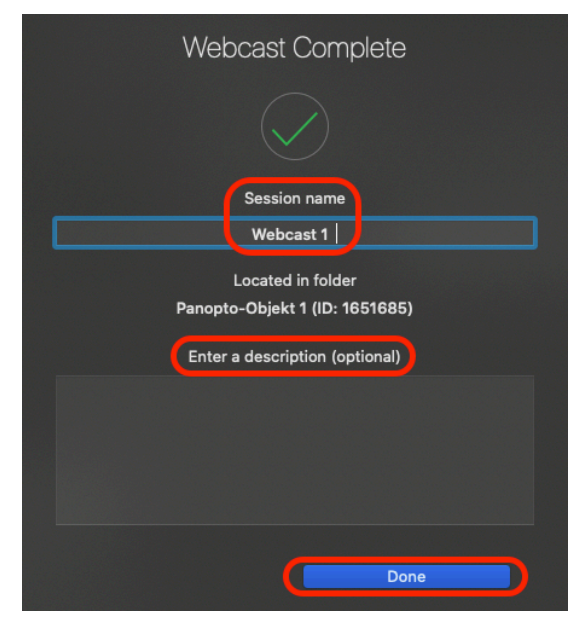

Wenn Sie nicht möchten, dass der Livestream auf Ilias hochgeladen wird, haben Sie direkt nach der Aufzeichnung die Möglichkeit, im Fenster "Manage Recordings" im Panopto-Recorder unter "Actions" die Option "Delete" auszuwählen, um den Livestream zu vor dem Hochladeprozess löschen. Alternativ kann der Livestream natürlich auch direkt nach dem Hochladen im Panopto-Ordner gelöscht werden.

|                                                                                                    | Manage Recordings   |                 |                    |                                     |
|----------------------------------------------------------------------------------------------------|---------------------|-----------------|--------------------|-------------------------------------|
| • Create New Recording                                                                                                    |                     |                 |                    | 🔩 Panopto'                          |
| Only recordings stored on this computer are shown below.                                                                                               | ? :                 | igned in to uni | -freiburg.cloud.pa | anopto.eu Sign Out                  |
| Session                                                                                                    | Date                | √ Length        | Status             |                                     |
| Webcast 1                                                                                                    | Today, 10:01:05     | 00:03:02        | Completed          |                                     |
| Video 1                                                                                                    | Yesterday, 16:04:16 | 00:00:31        | Completed          |                                     |
| Video 1                                                                                                    | Yesterday, 14:04:54 | 00:01:01        | Completed          |                                     |
| Aufzeichnung bearbeiten                                                                                                    | 29.05.20, 13:51:37  | 00:00:49        | Completed          |                                     |
| PowerPoint einfügen                                                                                                    | 29.05.20, 13:31:39  | 00:02:37        | Completed          |                                     |
| Mon, May 11 2020 at 3:00 PM                                                                                                    | 11.05.20, 15:00:12  | 00:11:08        | Completed          |                                     |
| PPP Effekte                                                                                                    | 30.04.20, 09:28:36  | 00:00:45        | Completed          |                                     |
| Test 2 mit Laserpointer                                                                                                    | 29.04.20, 19:30:56  | 00:00:22        | Completed          |                                     |
| Test für PPP                                                                                                    | 29.04.20, 19:28:38  | 00:00:32        | Completed          |                                     |
|                                                                                                    |                     |                 |                    |                                     |
| Recording Details                                                                                                    | Preview             | Primary Vide    | o Secondary 1      | Manage Online<br>Secondary 2        |
| Recording Details                                                                                                    | Preview             | Primary Vide    | secondary 1        | <u>Manage Online</u><br>Secondary 2 |
| Recording Details<br>Folder: Panopto-Objekt 1 (ID: 1651685)                                                                                            | Preview             | Primary Vide    | o Secondary 1      | <u>Manage Online</u><br>Secondary 2 |
| Recording Details<br>Folder: Panopto-Objekt 1 (ID: 1651685)<br>Session: Webcast 1                                                                      | Preview             | Primary Vide    | o Secondary 1      | Manage Online<br>Secondary 2        |
| Recording Details<br>Folder: Panopto-Objekt 1 (ID: 1651685)<br>Session: Webcast 1<br>Streams: Primary, Secondary 1                                     | Preview             | Primary Vide    | o Secondary 1      | Manage Online<br>Secondary 2        |
| Recording Details<br>Folder: Panopto-Objekt 1 (ID: 1651685)<br>Session: Webcast 1<br>Streams: Primary, Secondary 1<br>Webcast: No                      | Preview             | Primary Vide    | o Secondary 1      | Manage Online<br>Secondary 2        |
| Recording Details<br>Folder: Panopto-Objekt 1 (ID: 1651685)<br>Session: Webcast 1<br>Streams: Primary, Secondary 1<br>Webcast: No                      | Preview             | Primary Vide    | o Secondary 1      | Manage Online<br>Secondary 2        |
| Recording Details<br>Folder: Panopto-Objekt 1 (ID: 1651685)<br>Session: Webcast 1<br>Streams: Primary, Secondary 1<br>Webcast: No<br>Status: Completed | Preview             | Primary Vide    | o Secondary 1      | Manage Online<br>Secondary 2        |

UNI FREIBURG